Navigating the Skills Lab Scheduler: LABTIMES

1. Start on the Mercy College Home page

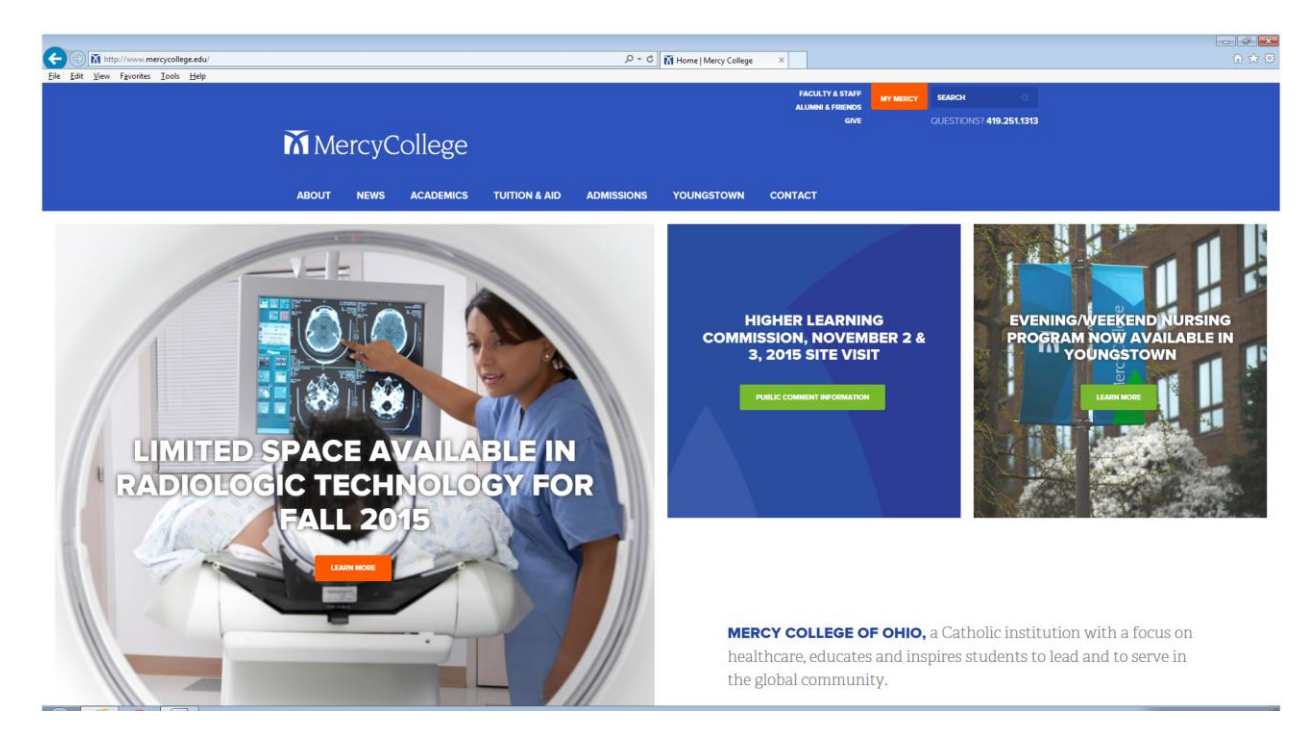

2. Click on My Mercy - then click Nursing Skills lab

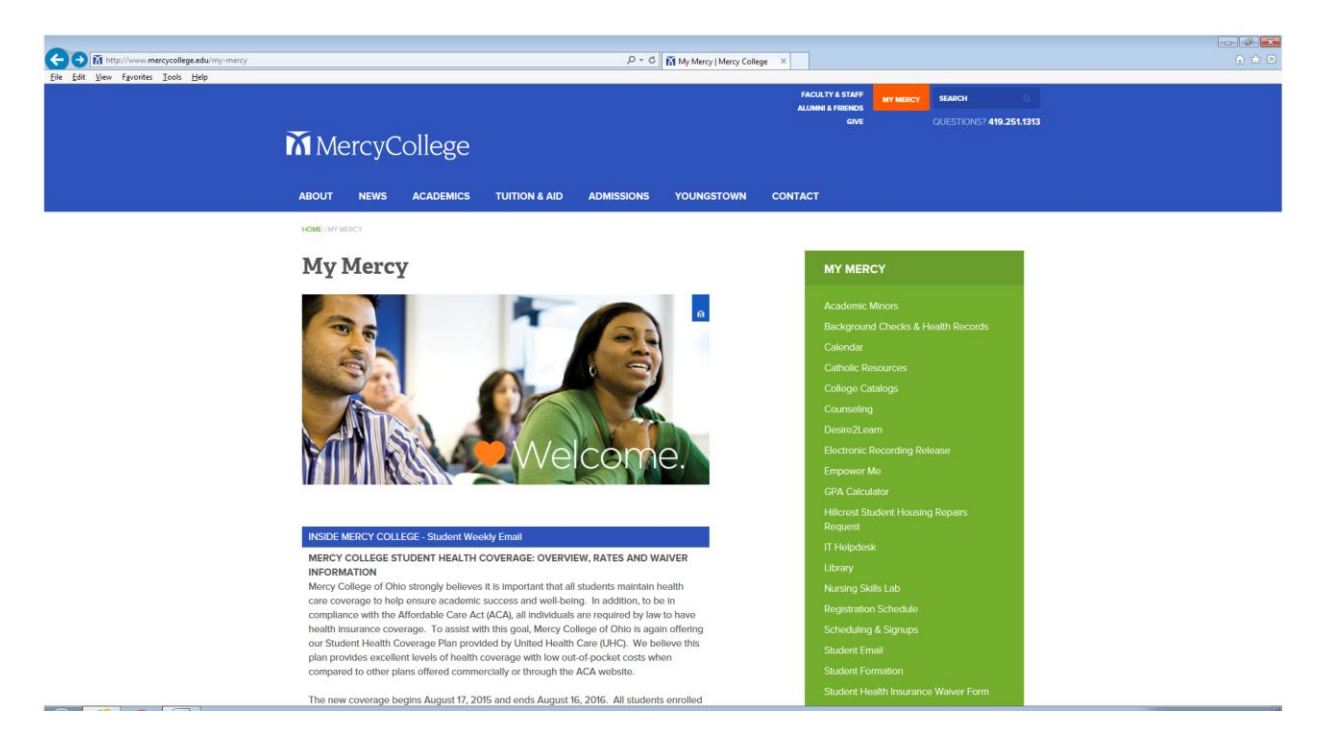

# 3. Click on Labtimes Scheduling

| Minttp://www.mercycollegs.edu/my-mercy/scheduling-signups/nursing-skills-lab/                                                                                                    | ρ + σ 🕅 Nursing Skills Lab   Mercy ×                                                                                                    |
|----------------------------------------------------------------------------------------------------|----------------------------------------------------------------------------------------------------|
| ENE TRE TREATER TOOL TOOL TOOL TOOL TOOL TOOL TOOL TOO                                                                                                    | ADMISSIONS YOUNGSTOWN CONTACT                                                                                                    |
| Nursing Skills Lab                                                                                                    | NURSING SKILLS LAB                                                                                                    |
| Welcome to the Nursing Skills & Simulation<br>Since the skills lab is an integral part of your nursing education we<br>information via the website in an effort to help you navigate your in<br>The paral is to provide you with current resources accessible to you<br>will find multiple documents, videos, and scheduling functions. Ulti<br>enhances your learning, promote a positive learning environment, a<br>Deceming a star parationer with working towards excellence in<br>If you have any questions or comments please e-mail the skills lab<br>at <u>Emily_Scheurennercy.com</u> .<br>Comments and suggestions for website ideas are welcome.<br>Thank you,<br>Skills Lab Faculty | ANS Kills Marping<br>BN Skills Marping<br>Cancellation Request<br>Lab Hours<br>Lab Hours<br>Cancellation Request<br>Lab Hours<br>Mursing Skills Marping<br>Cancellation Request<br>Lab Hours<br>Mursing Skills Marping<br>Cancellation Request<br>Lab Hours<br>Mursing Skills Marping<br>Cancellation Request<br>Lab Hours<br>Mursing Skills Marping<br>Cancellation Request<br>Lab Hours<br>Mursing Skills Marping<br>Cancellation Request<br>Lab Hours<br>Mursing Skills Marping<br>Connect<br>Mursing Skills Marping<br>Connect<br>Mursing Skills Marping<br>Conne |

4. Then click "Labtimes scheduling and signups"

| A http://www.mercycollege.edu/my-mercy/nursing-s      Ella Edit View Executor Tank Hele | kills-lab/scheduling/ $\mathcal{O} \neq \mathcal{O}$ in Scheduling   Mercy                                                              | (College × ① ⑦ 尔 四                                              |
|-----------------------------------------------------------------------------------------|----------------------------------------------------------------------------------------------------|-----------------------------------------------------------------|
| Toe for her whouse Toos Deb                                                             | MercyCollege                                                                                                    | MCULTY & START<br>ALUANY & FRENCY<br>GWE OUESTICKST 419.251.333 |
|                                                                                         | ABOUT NEWS ACADEMICS TUITION & AID ADMISSIONS YOUNGSTOWN                                                                                | N CONTACT                                                       |
|                                                                                         | HOME / MY MERCY / NURSING SKILLS LAB / SCHEDULING                                                                                       |                                                                 |
|                                                                                         | Scheduling                                                                                                    | LABTIMES SCHEDULING &<br>SIGNUPS                                |
|                                                                                         | Labtimes scheduling and signups click here                                                                                              |                                                                 |
|                                                                                         | You will be required to login using your Empower Me username and password.                                                              | NURSING SKILLS LAB                                              |
|                                                                                         | Retest & Practice Scheduling                                                                                                    | ASN Skills Mapping                                              |
|                                                                                         | Response time from lab faculty will be within 72 hours Monday – Friday.<br>Practice and Testing will be based on availability and peeds | BSN Skills Mapping                                              |
|                                                                                         | Pracade and resting will be based on availability and needs.                                                                            | Cancellation Request                                            |
|                                                                                         | Retest & Practice Scheduling                                                                                                    | Lab Hours<br>Nursing Skills Lab Documents                       |
|                                                                                         | Name *                                                                                                    | Product Descriptions and Photos                                 |
|                                                                                         | First Last                                                                                                    | Scheduling                                                      |
|                                                                                         | Email *                                                                                                    |                                                                 |
|                                                                                         |                                                                                                    | CONNECT 🖾 🗲 🎔                                                   |
|                                                                                         | Course & Section *                                                                                                    |                                                                 |
|                                                                                         |                                                                                                    |                                                                 |
|                                                                                         | Phone Number *                                                                                                    | 24                                                              |
|                                                                                         | <i>*** *** ****</i>                                                                                                    | LL 200pm - 4:00pm                                               |
|                                                                                         | Type of Appointment Required Practice Appointment                                                                                       |                                                                 |
|                                                                                         | Remund fan t                                                                                                    | 22 Academic Council                                             |

# 5. Click register

| P - C Viogin x                                                                                 |  |
|------------------------------------------------------------------------------------------------|--|
| Mercy College Nursing Skills Lab                                                               |  |
| Log In User Name: Password: Log In Log In Forget Your Password? Register                       |  |
| Local Copylight<br>0 2015 Marcy College Heening Skills Lab, all rights reserved Logal,<br>eds. |  |

6. You will need to register with a username and password. Please make sure you keep this information for future use. You MUST use your Mercy College email.

| C (a) ✓ http://mercyskillslab.com/suth/register.php Elle Edit View Fgvorites Icols Help |                                                                                                    | ,D + C ✔ Register                                | × | <br>7 83 |
|-----------------------------------------------------------------------------------------|----------------------------------------------------------------------------------------------------|--------------------------------------------------|---|----------|
|                                                                                         | Mercy College Nursing Skills Lab                                                                                                    |                                                  |   |          |
|                                                                                         | Register Yourself                                                                                                    | All fields required!                             |   |          |
|                                                                                         | First Name:                                                                                                    |                                                  |   |          |
|                                                                                         | Last Name: Phone:                                                                                                    |                                                  |   |          |
|                                                                                         | Email:                                                                                                    |                                                  |   |          |
|                                                                                         | User Name:<br>Password:<br>Confirm<br>Password:                                                                                       |                                                  |   |          |
|                                                                                         | Emportant Note: Please add Tablimes net' to your contact list so that yo<br>this site don't get caught is your spannjunk mail folder. | or activation email and other notifications from |   |          |
|                                                                                         | Local Copyright<br>© 2015 Mercy College Nursing Skills Lab, all rights reserved. Legal,<br>etc.                                       |                                                  |   |          |

| Ele Edi Yew Favories Icols Help | D - C ↓ Register                                                                                                    | x |  |
|---------------------------------|----------------------------------------------------------------------------------------------------|---|--|
|                                 | Mercy College Nursing Skills Lab                                                                                                    |   |  |
|                                 | Thanks! Registration has been successfully completed. You have just been sent an email containing activation instructions. Continue |   |  |
|                                 | Local Copylight<br>© 2015 Mercy College Hunsing Skills Lab, all rights reserved. Legal,<br>etc.                                     |   |  |

7. Then login with your user information.

| C (○) ✓ http://mercyskillslab.com/suth/login.php<br>Elle Edit View Fgrorites Icols Help | D + C d topin x Ω Ω Ω                                                                            | × - |
|-----------------------------------------------------------------------------------------|--------------------------------------------------------------------------------------------------|-----|
|                                                                                         | Mercy College Nursing Skills Lab                                                                 |     |
|                                                                                         | Log In User Name: skillslad2                                                                     |     |
|                                                                                         | Passwort  Log In                                                                                 |     |
|                                                                                         | Foget You Passuon?' Register                                                                     |     |
|                                                                                         | Local Copylight.<br>© 2015 Marcy College Narsing Statis Lab, all rights reserved. Legal.<br>etc. |     |

8. To schedule a Skills Lab appointment click your course and the skill.

| ٥ - ٩                                                                      | Velcome to LabTi                                                                                                    | mes ×                                                                                                    | A ★ 0                                 |
|----------------------------------------------------------------------------|----------------------------------------------------------------------------------------------------|----------------------------------------------------------------------------------------------------|---------------------------------------|
| Mercy College Nursing Skills Lab                                           |                                                                                                    | dolinitab2 Log cut + Help                                                                                                    | · · · · · · · · · · · · · · · · · · · |
| Lab Times My Agenda My Profile Faculty & Staff                             |                                                                                                    |                                                                                                    |                                       |
| Schedule a Lab                                                             |                                                                                                    |                                                                                                    |                                       |
| Showing lab times for: All Courses V All Skills V                          | ]                                                                                                    |                                                                                                    |                                       |
| For the months: [August v] [2015 v] through [August v] [2016 v]<br>1 2 >   |                                                                                                    | MercyCollege                                                                                                    |                                       |
| Date Day Time Skill Students<br>Aus 12 15 Wed 1:00 pm NUR 270 - Competency | Full Lab                                                                                                    | Mercy College Nursing Skills Lab                                                                                                    |                                       |
| Aug 18, 15 Tue 7:00 am NUR 110 - Lab - Demo                                | Sign Up                                                                                                    | 2221 Madison Avenue<br>Triledo OH 43604                                                                                                    |                                       |
| Aug 18, 15 Tue 9:00 am NUR 241 - Lab - Demo                                | Sign Up                                                                                                    | 419-251-1715                                                                                                    |                                       |
| Aug 19, 15 Wed 7:00 am NUR 110 - Lab - Demo                                | Sign Up                                                                                                    | emily_scheuer@mercy.com                                                                                                    |                                       |
| Aug 20, 15 Thu 8:00 am NUR 232 - Lab - Demo                                | Sign Up                                                                                                    | Summer 2015                                                                                                    |                                       |
| Aug 21, 15 Fri 7:00 am NUR 110 - Lab - Demo                                | Sign Up                                                                                                    |                                                                                                    |                                       |
| Aug 25, 15 Tue 7:00 am NUR 110 - Lab - Demo                                | Sign Up                                                                                                    | Cancellation Request                                                                                                    |                                       |
| Aug 26, 15 Wed 7:00 am NUR 110 - Lab - Demo                                | Sign Up                                                                                                    |                                                                                                    |                                       |
| Aug 27, 15 Thu 8:00 am NUR 232 - Lab - Demo                                | Sign Up                                                                                                    | RelestPractice Scheduling                                                                                                    |                                       |
| Aug 28, 15 Fri 7:00 am NUR 110 - Lab - Demo                                | Sign Up                                                                                                    | Lab Schedule posted in lab.                                                                                                    |                                       |
| Aug 29, 15 Sat 7:00 am NUR 110 E - Lab - Demo                              | Sign Up                                                                                                    | There is a Daily/Monthly calendar with open lab                                                                                                    |                                       |
| Aug 30, 15 Sun 7:00 am NUR 110 E - Lab - Demo                              | Sign Up                                                                                                    | Phill Character Strandscharacter Philipping Strandscharacter                                                                                                    |                                       |
| Sep 1, 15 Tue 7:00 am NUR 110 - Lab - Demo                                 | Sign Up                                                                                                    | appts will be sent to your agenda when entered.                                                                                                    |                                       |
| Sep 2, 15 Wed 7:00 am NUR 110 - Lab - Demo                                 | Sign Up                                                                                                    | Mercy account. An email is generated for any appts                                                                                                    |                                       |
| Sep 4, 15 Fri 7:00 am NUR 110 - Lab - Demo                                 | Sign Up                                                                                                    | that are made or for any editing of appt times.                                                                                                    |                                       |
| Sep 8, 15 Tue 7:00 am NUR 110 - Cân Lab/Check - offs                       | Sign Up                                                                                                    | Please contact lab (419)251-1715 or by e-mail) if<br>you have problems with registering or scheduling                                                                                                    |                                       |
| Sep 9, 15 Wed 7:00 am NUR 110 - Clin LabiCheck - offs                      | Sign Up                                                                                                    | appts.                                                                                                    |                                       |
| Sep 11, 15 Fri 7:00 am NUR 110 - Clin Lab/Check - offs                     | Sign Up                                                                                                    | Thank - you!<br>Skills Lab Faculty                                                                                                    |                                       |
| Sep 12, 15 Sat 7:00 am NUR 110 E - Lab - Demo                              | Sign Up                                                                                                    |                                                                                                    |                                       |
| Sep 13, 15 Sun 7:00 am NUR 110 E - Lab - Demo                              | Sign Up                                                                                                    |                                                                                                    |                                       |
| Sep 15, 15 Tue 7:00 am NUR 110 - Lab - Demo                                | Sign Up                                                                                                    |                                                                                                    |                                       |
|                                                                            | Determine the Addresses         Mercry College Nursing Skills Lab           Notice of the Skills Lab           Schedule a Lab           Browing lab times for Addresses         Addresses         Addresses         Addresses         Addresses         Addresses         Addresses         Addresses         Addresses         Addresses         Addresses         Addresses         Statistics         Num           12 -           Date:         Statistics           Add 11.5         Ter Colspan="2">Statistics           Add 11.5         Ter Colspan="2">Statistics           Add 11.5         Ter Colspan= NUR 210 - Competency           Add 11.5         Ter Colspan= NUR 210 - Competency           Add 11.5         Ter Colspan= NUR 210 - Competency           Add 21.5         Ter Colspan= NUR 210 - Competency           Add 21.5         Ter Colspan= NUR 210 - Competency           Add 21.5         Ter Colspan= NUR 210 - Colspan= Colspan="2">Ter Colspan= NUR 210 - Colspan= Colspan="2">Ter Colspan= NUR 210 - Colspan= Colspan="2">Ter Colspan= NUR 210 - Colspan= Colspan="2">Ter Colspan="2"           Add 22.15         Ter Colspan= NUR 110 - Los - Demo <td>De cl         Vetscenet table           Mercy College Nursing Skills Lab           Ibb Time:         My Agende         My Profile         Exably &amp; Statt           Schedule a Lab           Browng tablemes for:         Marce V (2015)         Morong fungert V (2015)         Vetscenet table           To the month:         Marce V (2015)         Morong fungert V (2015)           To the month:         Marce V (2015)           Marce V (2015)         Morong fungert V (2015)           To the month:         Marce V (2015)           Marce V (2015)         Morong fungert V (2015)           To the month:         Morong fungert V (2015)           Age 11, 15 Twe 700 am NUR 110-Lae - Dame         Sign 120           Age 11, 15 Twe 700 am NUR 110-Lae - Dame         Sign 120           Age 21, 15 Fwe 700 am NUR 110-Lae - Dame         Sign 120           Age 21, 15 Fwe 700 am NUR 110-Lae - Dame         Sign 120           Age 21, 15 Fwe 700 am NUR 110-Lae - Dame         Sign 120           Age 21, 15 Fwe 700 am NUR 110-Lae - Dame         Sign 120           Sign 120          &lt;td colspan="&lt;/td&gt;<td><text></text></td></td> | De cl         Vetscenet table           Mercy College Nursing Skills Lab           Ibb Time:         My Agende         My Profile         Exably & Statt           Schedule a Lab           Browng tablemes for:         Marce V (2015)         Morong fungert V (2015)         Vetscenet table           To the month:         Marce V (2015)         Morong fungert V (2015)           To the month:         Marce V (2015)           Marce V (2015)         Morong fungert V (2015)           To the month:         Marce V (2015)           Marce V (2015)         Morong fungert V (2015)           To the month:         Morong fungert V (2015)           Age 11, 15 Twe 700 am NUR 110-Lae - Dame         Sign 120           Age 11, 15 Twe 700 am NUR 110-Lae - Dame         Sign 120           Age 21, 15 Fwe 700 am NUR 110-Lae - Dame         Sign 120           Age 21, 15 Fwe 700 am NUR 110-Lae - Dame         Sign 120           Age 21, 15 Fwe 700 am NUR 110-Lae - Dame         Sign 120           Age 21, 15 Fwe 700 am NUR 110-Lae - Dame         Sign 120           Sign 120          <td colspan="</td> <td><text></text></td> | <text></text>                         |

| G 💿 🗸 http://mercyskillslab.com/go/index/ | ρ-                                                                                                    | © ✓ Welcome to LabTimes ×                                                                                                    |  |
|-------------------------------------------|----------------------------------------------------------------------------------------------------|----------------------------------------------------------------------------------------------------|--|
| Eile Edit View Favorites Iools Help       |                                                                                                    |                                                                                                    |  |
|                                           | Mercy College Nursing Skills Lab                                                                                                    |                                                                                                    |  |
|                                           |                                                                                                    |                                                                                                    |  |
|                                           | Lab Times My Agenda My Prolile Faculty & Staff                                                                                                    |                                                                                                    |  |
|                                           | Schedule a Lab                                                                                                    |                                                                                                    |  |
|                                           | Shaving lab lines for All Chile                                                                                                    |                                                                                                    |  |
|                                           | Ear the months: Aurent NUR 110                                                                                                    | MoreyCollogo                                                                                                    |  |
|                                           | 12> NUR 112<br>NUR 112                                                                                                    | of Obio                                                                                                    |  |
|                                           | NUR 122<br>Date Day TinNUR 122 E Students                                                                                                    | 01 0110                                                                                                    |  |
|                                           | Aug 12, 15 Wed 1 NUR 123E R 270 - Competency                                                                                                    | Ful Lab Mercy College Nursing Skills Lab                                                                                                    |  |
|                                           | Aug 18, 15 Tue 7 NUR 232E R 110 - Lab - Demo                                                                                                    | Sign Up Toledo, OH 43604                                                                                                    |  |
|                                           | NUR 233 E<br>Aug 18, 15 Tue 9 NUR 241 R 241 - Lab - Demo                                                                                                    | Sign Up 419-251-1715                                                                                                    |  |
|                                           | Aug 19, 15 Wed 7 NUR 252 R 110 - Lab - Demo                                                                                                    | emily_scheuer@mercy.com<br>Sign Up                                                                                                    |  |
|                                           | Aug 20, 15 Thu 8 NUR 310 R 232 - Lab - Demo                                                                                                    | Sign Up Summer 2015                                                                                                    |  |
|                                           | NUR 340<br>Aug 21, 15 Fri 7 NUR 350 R 110 - Lab - Demo                                                                                                    | Sign Up                                                                                                    |  |
|                                           | Aug 25, 15 Tue NUR 420<br>R 110 - Lab - Demo                                                                                                    | Sign Up Cancellation Request                                                                                                    |  |
|                                           | Aug 26, 15 Wed 7:00 am NUR 110 - Lab - Demo                                                                                                    | Sign Up                                                                                                    |  |
|                                           | Aug 27, 15 Thu 8:00 am NUR 232 - Lab - Demo                                                                                                    | Sign Up Retest/Practice Scheduling                                                                                                    |  |
|                                           | Aug 28, 15 Fri 7:00 am NUR 110 - Lab - Demo                                                                                                    | Sign Up Lab Schedule posted in lab.                                                                                                    |  |
|                                           | Aug 29, 15 Sat 7:00 am NUR 110 E - Lab - Demo                                                                                                    | Sign Up There is a Daily/Monthly calendar with onen lab                                                                                                    |  |
|                                           | Aug 30, 15 Sun 7:00 am NUR 110 E - Lab - Demo                                                                                                    | Sign Up times.                                                                                                    |  |
|                                           | Sep 1, 15 Tue 7:00 am NUR 110 - Lab - Demo                                                                                                    | Sign Up FYI: Check & maintain your Student Agendas. All                                                                                                    |  |
|                                           | Sep 2, 15 Wed 7:00 am NUR 110 - Lab - Demo                                                                                                    | Sign Up<br>Sign Up                                                                                                    |  |
|                                           | Sep 4, 15 Fri 7:00 am NUR 110 - Lab - Demo                                                                                                    | Sign Up Mercy account. An email is generated for any appts<br>that are made or far any editing of appt times.                                                                                                    |  |
|                                           | Sep 8. 15 Tue 7:00 am NUR 110 - Clin Lab/Check - offs                                                                                                    | Sign Up Please contact lab (419)251-1715 or by e-mail) if                                                                                                    |  |
|                                           | Sep 9. 15 Wed 7:00 am NUR 110 - Clin Lab/Check - offs                                                                                                    | you have problems with registering or scheduling<br>Sign Up appts.                                                                                                    |  |
|                                           | Sep 11 15 Fri 7.00 am NUR 110 - Clin Lab/Check - offs                                                                                                    | Skin Up Thank - youl                                                                                                    |  |
|                                           | Sep 12, 15 Sat 7:00 am NUR 110 E - Lab - Demo                                                                                                    | Skills Lab Faculty<br>Sign Up                                                                                                    |  |
|                                           | San 13 15 Sun 7-00 am NIE 10 E - Jah - Damo                                                                                                    | Sen In                                                                                                    |  |
|                                           | Sen 15 15 Tue 7:00 am NIE 110 - Lab Demo                                                                                                    | Son In                                                                                                    |  |
|                                           | And all the second second seco | Real Provide State Stat |  |

| (C) (I) v http://mercyskillslab.com/go/index/ | P + C Veccome to Leb Times ×                                                                                                    | 0 🕁 🖯 |
|-----------------------------------------------|----------------------------------------------------------------------------------------------------|-------|
| Ele Edit View Fgvorites Iools Help            | Mercy College Nursing Skills Lab                                                                                                    | ^     |
|                                               | Lab Times My Aganda My Profile Faculty & Staff                                                                                                    |       |
|                                               | Schedule a Lab                                                                                                    |       |
|                                               | Showing lab times for: All Courses V All State                                                                                                    |       |
|                                               | For the month: August 10 2010 ×<br>12-<br>The second second s |       |
|                                               | Julie July Linite Jame   Veters   Veters   Julie   Julie   Jul    |       |
|                                               | Lab - Demo<br>Lab - Demo<br>Aur 10 55 Tun 7 An ann Auro Lab - Demo                                                                                                    |       |
|                                               | And the second second s    |       |
|                                               | Aug 16, 15 10 te strout mit VVII 4 Med Admin'tV terrapy<br>Newtown & Post Patur Assess emby Scheure@mercy.com                                                                                                    |       |
|                                               | Aug 19, 15 Vied / U0 am NUH INGFT Sign Up<br>Opt Group V Sergey review Sign Up                                                                                                    |       |
|                                               | Aug 20, 15 Thu 8:00 am NUR 20H GROUP REV. MED ADMIN<br>Out group Shills Cart at a Breview                                                                                                    |       |
|                                               | Aug 21, 15 Fri 7:00 am NUR Of Groop Salls Voad Care Review Sign Up                                                                                                    |       |
|                                               | Aug 25, 15 Tue 7:00 am NUR Deformat Processor                                                                                                    |       |
|                                               | Aug 26, 15 Wed 7:00 am NUR Pediatric Assessment Sign Up                                                                                                    |       |
|                                               | Aug 27, 15 Thu 8.00 am NUR 252-46 Julia UNITONS - clinities skills Sign Up RefeastPractice Scheduling                                                                                                    |       |
|                                               | Aug 28, 15 Fri 7:00 am NUR 110 - Lab - Demo Sign Up Lab Schedule posted in lab.                                                                                                    |       |
|                                               | Aug 29, 15 Sat 7:00 am NUR 110 E - Lab - Demo Sign Up There is a Daily/Monthly calendar with open lab                                                                                                    |       |
|                                               | Aug 30, 15 Sun 7:00 am NUR 110 E - Lab - Demo Sign Up Immes.                                                                                                    |       |
|                                               | Sep 1. 15 Tue 7.00 am NUR 110 - Lab - Demo Sign Up FY1: Check & maintain your Student Agendas: All                                                                                                    |       |
|                                               | See 2.15. Wed 7-00 am MIID 110 - Lab - Damo Sing In Three Will also be an automotic - email sent to your                                                                                                    |       |
|                                               | or a 1 for the first of the first of the fir    |       |
|                                               | Step 4, 12 ET 7,50 etti 7,00 etti 7,00 etti 7,00 E 0,000 Statu 2,000 Statu 2,0    |       |
|                                               | Sep 8, 15 Tue 7.00 am NUR 110 - Clin Lab/Check - ofts Sign Up / water contract and of 10 purch of scheduling<br>you have problems with registering or scheduling                                                                                                    |       |
|                                               | Sep 9, 15 Wed 7:00 am NUR 110 - Clin Lab/Check - offs Sign Up appls.                                                                                                    |       |
|                                               | Sep 11, 15 Fn 7.00 am NUR 110 - Clin Lab/Check - offs Sign Up Thain - youl Skills Lab Eacully                                                                                                    |       |
|                                               | Sep 12, 15 Sat 7,00 am NUR 110 E - Lab - Demo Sign Up                                                                                                    |       |
|                                               | Sep 13, 15 Sun 7.00 am NUR 110 E - Lab - Demo Sign Up                                                                                                    |       |
|                                               | Sep 15, 15 Tue 7:00 am NUR 110 - Lab - Demo Sign Up                                                                                                    |       |
|                                               | Sen 15.15. Tue: 1-10.cm NUR 241-Clin Lab/Check-offs. Sinn Lin                                                                                                    |       |

#### Example: N110 and wound check off

9. To signup for a check off click "sign up"

| dit View Favorites Iools Help | £+0 <b>↓</b>                                                                                           | viercome to LabTimes | A                                                                                                    | W 1 |
|-------------------------------|----------------------------------------------------------------------------------------------------|----------------------|----------------------------------------------------------------------------------------------------|-----|
|                               | Mercy College Nursing Skills Lab                                                                       |                      | skillslab2 Log out   Help                                                                                                    |     |
|                               | Lab Times My Agenda My Profile Faculty & Staff                                                         |                      |                                                                                                    |     |
|                               | Schedule a Lab                                                                                         | Reset                |                                                                                                    |     |
|                               | For the months: [August ] [2015 ]<br>For the months: [August ] [2015 ]<br>Data Day Time Still Students |                      | MercyCollege                                                                                                    |     |
|                               | Sep 8, 15 Tue 7:00 am NUR 110 - Wound                                                                  | Sign Up              | 010110                                                                                                    |     |
|                               |                                                                                                    |                      | Mercy College Nursing Skills Lab<br>2221 Madison Avenue<br>Toledo, OH 43604                                                                                                    |     |
|                               |                                                                                                    |                      | 419-251-1715<br>emily_scheuer@mercy.com                                                                                                    |     |
|                               |                                                                                                    |                      | Summer 2015                                                                                                    |     |
|                               |                                                                                                    |                      | Cancellation Request                                                                                                    |     |
|                               |                                                                                                    |                      | RetestPractice Scheduling                                                                                                    |     |
|                               |                                                                                                    |                      | Lab Schedule posted in lab.                                                                                                    |     |
|                               |                                                                                                    |                      | There is a Daily/Monthly calendar with open lab<br>times.                                                                                                    |     |
|                               |                                                                                                    |                      | PY: Check & maintain your Student Agendas. All<br>appts will be sent to your algenda when entered.<br>There will also be an adentific —email user to your<br>Mercy account. An email is generated for any appts<br>that are made of the any editing of appt times. |     |
|                               |                                                                                                    |                      | Please contact lab (419)251-1715 or by e-mail) if<br>you have problems with registering or scheduling<br>appls.                                                                                                    |     |
|                               |                                                                                                    |                      | Thank - youl<br>Skills Lab Faculty                                                                                                    |     |
|                               |                                                                                                    |                      |                                                                                                    |     |

| 10. Confirm you have selected the correct of                           | course, skills check off, and date. | Then click "yes" |
|------------------------------------------------------------------------|-------------------------------------|------------------|
| Color http://mergatallata.com/ga/rode.ghp [5] Eff Yew Foodes I obs Hop | P ⊂ C Vielcome to LabTimes ×        |                  |

| <u>File Edit View Favorites Tools H</u> elp |                                                                                                    |   |
|---------------------------------------------|----------------------------------------------------------------------------------------------------|---|
|                                             |                                                                                                    | ^ |
|                                             | Lab Times My Agenda My Profile Faculty & Staff                                                                                                    |   |
|                                             |                                                                                                    |   |
|                                             |                                                                                                    |   |
|                                             | For the months: August v 2015 v through August v 2016 v MercyCollege                                                                                                    |   |
|                                             | Date Day Time Skill NUR 110 - Introduction to the profession of nursing Of Ohio                                                                                                    |   |
|                                             | Sep 8, 15 Tui 7,00 am NUR 110-Wei<br>You are signing up for a lab on<br>Turoder: Sessenable 2, 2016 at 200 am                                                                                                    |   |
|                                             | t usesay compared to act of an and an and an an an and an an an an an an an an an an an an an |   |
|                                             | Aug you suite? 1715                                                                                                    |   |
|                                             | Vis No Discon Discon Communication                                                                                                    |   |
|                                             | Gunsher 2015                                                                                                    |   |
|                                             |                                                                                                    |   |
|                                             |                                                                                                    |   |
|                                             | Revel Parker Strekking                                                                                                    |   |
|                                             |                                                                                                    |   |
|                                             |                                                                                                    |   |
|                                             |                                                                                                    |   |
|                                             |                                                                                                    |   |
|                                             |                                                                                                    |   |
|                                             |                                                                                                    |   |
|                                             |                                                                                                    |   |
|                                             |                                                                                                    |   |
|                                             |                                                                                                    |   |
|                                             |                                                                                                    |   |
|                                             |                                                                                                    |   |
|                                             | Trad Could be                                                                                                    | Ň |

11. You will then be registered and can verify by either this screen below or email confirmation.

|                                     | Q - C                                                                                                    | Welcome to LabTimes | ×                                                                                                    |   |
|-------------------------------------|----------------------------------------------------------------------------------------------------|---------------------|----------------------------------------------------------------------------------------------------|---|
| Eile Edit View Favorites Icols Help |                                                                                                    |                     |                                                                                                    |   |
|                                     | Mercy College Nursing Skills Lab                                                                                                    |                     | skillslåb2 Log ovi   Holp                                                                                                    | ^ |
|                                     | Lab Time         Wy Agend         Wy Profile         Lacuty & Staff           Scheckulle at Lab         :         :         :         :         :         :         :         :         :         :         :         :         :         :         :         :         :         :         :         :         :         :         :         :         :         :         :         :         :         :         :         :         :         :         :         :         :         :         :         :         :         :         :         :         :         :         :         :         :         :         :         :         :         :         :         :         :         :         :         :         :         :         :         :         :         :         :         :         :         :         :         :         :         :         :         :         :         :         :         :         :         :         :         :         :         :         :         :         :         :         :         :         :         :         : <td:< td="">         :         :</td:<> | You're<br>nd        | <image/> <text><text><text><text><text><text><text><text><text><text><text></text></text></text></text></text></text></text></text></text></text></text> |   |

12. To view your scheduled appointments click "My Agenda"

| C () Ittp://mercyskillslab.com/sgends       |                                                                              | 오 - C ✔ LabTimes = My Agenda | x                                                                                                    |   |
|---------------------------------------------|------------------------------------------------------------------------------|------------------------------|----------------------------------------------------------------------------------------------------|---|
| Eile £dit ⊻jew Fgvorites Iools <u>H</u> elp | Mercy College Nursing Skills Lab                                             |                              | statistic2 Log out Help                                                                                                    | ^ |
|                                             | Lab Times My Agenda My Profile                                               | Faculty & Staff              |                                                                                                    |   |
|                                             | Skills Lab Agenda                                                            |                              |                                                                                                    |   |
|                                             | Pending Lab Times Date Day Time Skill Sep 8.2015 Tue 7.00 am NUR 110 - Wound | Lab Type<br>New              | MercyCollege                                                                                                    |   |
|                                             | Lab Times History<br>Date Day Time Skill                                     | Status                       | Mercy College Nursing Skills Lab<br>2221 Madison Avenue<br>Teleto, Or 43004<br>419-251-1716<br>femety_scheurig/femercy com                                                                                                    |   |
|                                             |                                                                              |                              | Summer 2015                                                                                                    |   |
|                                             |                                                                              |                              | Cancellation Request                                                                                                    |   |
|                                             |                                                                              |                              | Retest/Practice Scheduling                                                                                                    |   |
|                                             |                                                                              |                              | Lab Schedule posted in lab.                                                                                                    |   |
|                                             |                                                                              |                              | There is a Daily/Monthly calendar with open lab<br>times.                                                                                                    |   |
|                                             |                                                                              |                              | PYC Check & maintain your Student Agendas. All<br>applit will be set to your agenda where nethered<br>There will also be an automice-small sent to your<br>Mercy account. An email is generated for any applit<br>that are made or to any editing of applit times. |   |
|                                             |                                                                              |                              | Please contact lab (419)251-1715 or by e-mail) if<br>you have problems with registering or scheduling<br>appts.                                                                                                    |   |
|                                             |                                                                              |                              | Thank - youl<br>Skills Lab Faculty                                                                                                    |   |
|                                             |                                                                              |                              |                                                                                                    |   |
|                                             |                                                                              |                              |                                                                                                    |   |

13. To cancel a skills lab appointment request click "cancellation request" and fill in the appropriate information.

|                                     | ab/cancellatio           | n-request                    |                                              |                                    | ۍ <del>،</del> م      | Cancellation Request | vler ×    |                              |                |   |  | ■ ■ ■ ■ ● ☆ ⊕ |
|-------------------------------------|--------------------------|------------------------------|----------------------------------------------|------------------------------------|-----------------------|----------------------|-----------|------------------------------|----------------|---|--|---------------|
| Elle Edit View Favorites Iools Help |                          |                              |                                              |                                    |                       |                      |           |                              |                |   |  |               |
|                                     | ABOUT                    | NEWS                         | ACADEMICS                                    | TUITION & AID                      | ADMISSIONS            | YOUNGSTOWN           | CONTACT   |                              |                |   |  | ^             |
|                                     | HOME / MY ME             | RCY / NURSING                | SKILLS LAB / CANCELLATI                      | DN REQUEST                         |                       |                      |           |                              |                |   |  |               |
|                                     | Cano                     | cellat                       | ion Req                                      | uest                               |                       |                      | NU        | RSING SKILI                  | .S LAB         |   |  |               |
|                                     | Response<br>This form is | time from la<br>s required e | b faculty will be wit<br>ven if you have cal | hin 72 hours Monday<br>ed the lab. | – Friday.             |                      | ASN       |                              |                |   |  |               |
|                                     | Cance                    | llation                      | Request                                      |                                    |                       |                      | Can       | Cellation Reque              |                |   |  |               |
|                                     | ounce                    |                              | mequebe                                      |                                    |                       |                      | Lab       |                              |                |   |  |               |
|                                     | Name *                   |                              |                                              |                                    |                       |                      | Nur       |                              |                |   |  |               |
|                                     | First                    | Last                         |                                              |                                    |                       |                      | Proc      |                              | is and Photos  |   |  |               |
|                                     | Emall •                  |                              |                                              |                                    |                       |                      |           |                              |                |   |  |               |
|                                     | Course &                 | Section *                    |                                              |                                    |                       |                      | co        | NNECT                        |                | 2 |  |               |
|                                     |                          |                              |                                              |                                    |                       |                      |           |                              | 0.00           |   |  |               |
|                                     | Phone Nu                 | mber •                       |                                              |                                    |                       |                      | UP        |                              |                |   |  |               |
|                                     |                          |                              |                                              |                                    |                       |                      |           |                              |                |   |  |               |
|                                     | Cancelling               | g For:<br>e and what         | appointment is for)                          |                                    |                       |                      | 10<br>AUG | Division M<br>12:00pm - 1:30 | eetings<br>Dom |   |  |               |
|                                     |                          |                              | ,                                            |                                    |                       | ~                    |           |                              |                |   |  |               |
|                                     |                          |                              |                                              |                                    |                       |                      | 11        | HLC Meeti<br>2:00pm - 4:00   | ng<br>Iom      |   |  |               |
|                                     |                          |                              |                                              |                                    |                       |                      | 400       |                              |                |   |  |               |
|                                     |                          |                              |                                              |                                    |                       | ~                    | 11        | SciMatics I                  | Worx Workshop  |   |  |               |
|                                     | A Friendly<br>Per nursir | Reminder                     | ou are unable to su                          | ifficiently attempt or             | complete your skills  | testing              | AUG       | 2:00pm - 4:00                | .pm            |   |  |               |
|                                     | (check off               | s) by the as                 | signed due dates, y                          | rou may not be able t              | o meet the clinical o | bjectives.           | 12        | Academic                     | Council        |   |  |               |
|                                     | Before yo                | u cancel, pl                 | ease check for aval                          | lable time slots .                 |                       |                      | AUG       | 9:00am - 11:00               | Jam            |   |  | ~             |
|                                     |                          |                              |                                              |                                    |                       |                      |           |                              |                |   |  |               |

14. To schedule a retest appointment click "My Agenda" and then click "Retest Scheduling"

| ← ⓒ ✓ http://mercyskillslab.com/agenda<br>File Edit View Favorites Tools Helo |                                                                                                    | P マ C ↓ LabTimes = My Agenda | x                                                                                                    | <b></b> |
|-------------------------------------------------------------------------------|----------------------------------------------------------------------------------------------------|------------------------------|----------------------------------------------------------------------------------------------------|---------|
|                                                                               | Mercy College Nursing Skills Lab                                                                                      |                              | skillslub2 Log out   Help                                                                                                    | ^       |
|                                                                               | Lab Times My Agenda My Profile                                                                                        | Faculty & Staff              |                                                                                                    |         |
|                                                                               | Skills Lab Agenda                                                                                                    |                              |                                                                                                    |         |
|                                                                               | Date         Day         Time         Skill           Sep 8, 2015         Twe         7.00 am         NUR 110 - Wound | Lab Type<br>New              | MercyCollege                                                                                                    |         |
|                                                                               | Lab Times History<br>Date Day Time Skill                                                                              | Status                       | Mercy College Nursing Skills Lab<br>2221 Madison Avenue<br>Toleso, 04. 43094<br>419-251-1125<br>Mercy, Johnweij (Jenery cam                                                                                                    |         |
|                                                                               |                                                                                                    |                              | Summer 2015                                                                                                    |         |
|                                                                               |                                                                                                    |                              | Cancellation Reguest                                                                                                    |         |
|                                                                               |                                                                                                    |                              | Retest/Practice Scheduling                                                                                                    |         |
|                                                                               |                                                                                                    |                              | Lab Schedule posted in lab.                                                                                                    |         |
|                                                                               |                                                                                                    |                              | There is a Daily/Monthly calendar with open lab<br>times.                                                                                                    |         |
|                                                                               |                                                                                                    |                              | FYI: Check & maintain your Student Agendas. All<br>appts will be sent to your agenda when entered.<br>There will all be a auditoris & mail and to your<br>Mercy account. An email is generated for any appts<br>that are made of en any edding of appts times. |         |
|                                                                               |                                                                                                    |                              | Please contact lab (419)251-1715 or by e-mail) if<br>you have problems with registering or scheduling<br>appls.                                                                                                    |         |
|                                                                               |                                                                                                    |                              | Thank - youl<br>Skills Lab Faculty                                                                                                    |         |
|                                                                               |                                                                                                    |                              |                                                                                                    |         |

Additional option for requesting a retest appointment is to click Labtimes scheduling and complete the appropriate information for your appointment to be properly scheduled.

| View Favorites Icols Help |                                                                                                    |  |
|---------------------------|----------------------------------------------------------------------------------------------------|--|
|                           | ABOUT NEWS ACADEMICS TUITION & AID ADMISSIONS YOUNGSTOWN CONTACT                                                                                                    |  |
|                           | HOME MY MERCY INJERNO SKILLS LAR I SCHEDULING                                                                                                    |  |
|                           | Scheduling LABTIMES SCHEDULING & SIGNUPS                                                                                                    |  |
|                           | Lebtimes scheduling and signups click here                                                                                                    |  |
|                           | You will be required to login using your Empower Me username and password. NURSING SKILLS LAB                                                                                                    |  |
|                           | Retest & Practice Scheduling ASN Skills Mapping                                                                                                    |  |
|                           | Response time from lab faculty will be within 72 hours Monday – Friday. BSN Skills Mapping Decision and Texture will be been decision and decision and decision a |  |
|                           | Practice and Tresting will be based on availability and needs.<br>Cancellation Request                                                                                                    |  |
|                           | Retest & Practice Scheduling                                                                                                    |  |
|                           | Nursing Skills Lab Documents Decelerat Decentations and Biotec                                                                                                    |  |
|                           | Name * Produci Descriptions and Protos                                                                                                    |  |
|                           | First Last                                                                                                    |  |
|                           | Email *                                                                                                    |  |
|                           | Course & Section *                                                                                                    |  |
|                           |                                                                                                    |  |
|                           | Phone Number * UPCOMING EVENTS                                                                                                    |  |
|                           | 10 Division Meetings                                                                                                    |  |
|                           | Type of Appointment AUG 12:00pm - 130pm                                                                                                    |  |
|                           | Required Practice Appointment                                                                                                    |  |
|                           | Request for: * HLC Meeting<br>200pm - 400pm                                                                                                    |  |
|                           |                                                                                                    |  |
|                           | SciMatics Workshop                                                                                                    |  |
|                           | 2:00pm - 4:00pm                                                                                                    |  |

# Skills Lab Website Helpful Hints

- When making an appointment (testing and simulation activities), all requests must be made through the Labtimes scheduler. The Labtimes scheduler can be accessed through the Mercy College website at <a href="http://www.mercycollege.edu">www.mercycollege.edu</a>
- Have the Nursing Skills Lab Calendar available when requesting appointments. Be sure dates and times requested are viable options. Follow the instructions posted otherwise this could delay scheduling.
- Be sure your e-mail address (MUST USE MERCY COLLEGE EMAIL FOR LABTIMES REQUESTS) is accurate and that your e-mail box is able to receive mail (not full) in order to receive an automated reply from Labtimes.
- Please check your calendars carefully, if you sign up for a time that no longer works with your schedule, you are required to send in a cancellation form for the date you originally signed up for, even if you have found a new spot.
- When submitting a repeat testing request please use the text box to detail exactly what you are returning for so the appropriate amount of time can be scheduled for your appointment.
- When filling out the availability boxes, please use days of the week and a time range (example: Mondays from 12-4pm).
- Monitor Labtimes <u>"My Agenda"</u> tab for all appointments and results. All of your appointments and testing results are maintained in this program.
- If you are having technical difficulties or if you have not received a response within the designated time frame, please contact the nursing skills lab by phone 419-251-1715, or by e-mail at <u>emily\_scheuer@mercy.com</u>

### Scheduling Check-offs:

### THIS IS VERY IMPORTANT WHEN SIGNING UP FOR AN APPT

- Select the course number (drop down menu) for the course in which you are enrolled. FOR EXAMPLE NUR 110E (E IS FOR EVENING/WEEKEND PROGRAM OR NUR 110 (THIS WOULD BE FOR THE DAY PROGRAM.
- Click on the **skill drop down menu** to either select a single skill or to show all skills.
- Be sure the Month and Year range is accurate when searching for your required skills.